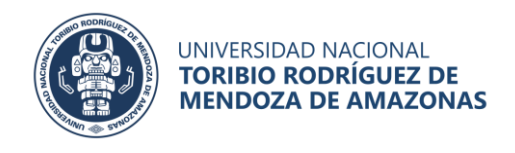

# **CONSULTAR MI BOLETA DE PAGO DIGITAL**

En la barra de direcciones de su navegador web escribir <u>rhconsultas.untrm.edu.pe</u> y pulsar enter. El navegador mostrará la interfaz de autenticación. Escriba su DNI y como contraseña su APELLIDO\_MATERNO seguido del año de su nacimiento.

Ejemplo:

Usuario: 44998899

Clave: ROJAS1980

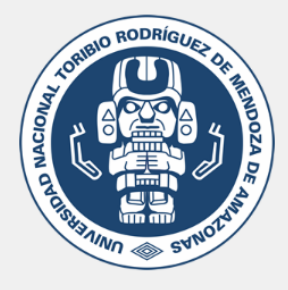

# Consulta de Boletas de Pago

En este aplicativo podrá consultar sus Boletas de pago. Puede consultar este Instructivo para aprender como usar este aplicativo. Para ingresar por favor autenticarse.

| Datos del usuario                  |
|------------------------------------|
| DNI o N° de Documento de Identidad |
|                                    |
| Contraseña                         |
|                                    |
| Autenticarse                       |
|                                    |

Universidad Nacional Toribio Rodriguez de Mendoza de Amazonas Correo: gesper@untrm.edu.pe

Si la autenticación es exitosa el sistema le mostrará las opciones disponibles:

| Gesper Consulta                                                |                                                                                                    |             | 0                  |
|----------------------------------------------------------------|----------------------------------------------------------------------------------------------------|-------------|--------------------|
| Inicio<br>Boletas de pago<br>Constancias<br>Cambiar contraseña | Bienvenido<br>En este aplicativo usted podrá consultar y descargar sus boletas de pago firmadas digitalmente. Por favor seleccione una opcion: |             |                    |
|                                                                | Boletas de pago                                                                                                    | Constancias | Cambiar contraseña |

Lo primero que debe hacer es cambiar su contraseña.

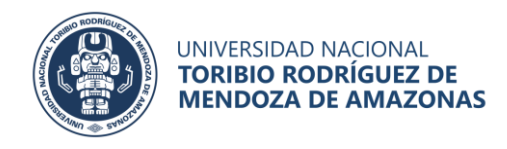

## **CAMBIAR MI CONTRASEÑA**

Lo primero que debe hacer es cambiar su contraseña, para esto pulse clic en la opción "Cambiar Contraseña".

| Gesper Consulta                   |                    | ) |
|-----------------------------------|--------------------|---|
| Inicio<br>Boletas de pago         | Cambiar contraseña |   |
| Constancias<br>Cambiar contraseña | Datos del usuario  |   |
|                                   | Clave              |   |
|                                   | Repetir clave      |   |
|                                   | Guardar            |   |

Escriba su nueva contraseña dos veces y pulse clic en el botón guardar.

#### CONSULTAR MI BOLETA DE PAGO:

Pulse clic en la opción "Boletas de pago", el sistema mostrará sus boletas de pago.

| Gesper Consulta                |                                                                                                    |                                  |                      |                    |                          |                     | O  |
|--------------------------------|----------------------------------------------------------------------------------------------------|----------------------------------|----------------------|--------------------|--------------------------|---------------------|----|
| Inicio                         | Boletas de pago                                                                                                    |                                  |                      |                    |                          | î                   |    |
| Boletas de pago<br>Constancias | Por favor seleccione un año y un tipo de boleta. Luego puíse cilc en el boton "Ver" para ver las boletas.<br>Para descargar su boleta de pago puíse cilc en el boton "Descargar" situado a la derecha de la boleta de su interés. |                                  |                      |                    |                          |                     |    |
| Califinal Convasena            | Año 2024                                                                                                    | Tipo C4                          | AS                   | Ver mis boletas de | pago                     |                     |    |
|                                | Mes                                                                                                    | Про                              | Regimen Laboral      | Situacion          | Salario                  | #                   |    |
|                                | ENERO                                                                                                    | ADMINISTRATIVO<br>ADMINISTRATIVO | CAS_1057<br>CAS_1057 | CAS_TRANSITORIO    | 1,179.23                 | Descargar Descargar | 00 |
|                                | MARZO<br>ABRIL                                                                                                    | ADMINISTRATIVO<br>ADMINISTRATIVO | CAS_1057<br>CAS_1057 | CAS_TRANSITORIO    | 1,589.4                  | Descargar Descargar |    |
|                                | MAYO                                                                                                    | ADMINISTRATIVO                   | CAS_1057             | CAS_TRANSITORIO    | 1,589.4                  | 3 Descargar         |    |
|                                | JUNIO<br>Cantidad: 6                                                                                                    | ADMINISTRATIVO                   | CAS_1057             | CAS_TRANSITORIO    | 1,589.4<br>\$/: 9,126.23 | 👌 Descargar         |    |

Pulse clic en el botón descargar para descargar la boleta de pago de su interés.

En "Tipo" puede cambiar el tipo de boleta de pago, y pulsar clic en el botón "ver mis boletas de pago" para listar sus boletas según el tipo seleccionado.

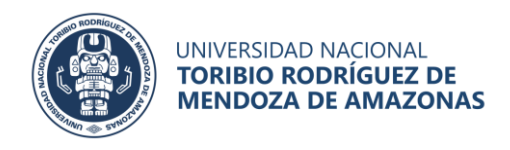

## **CONSULTAR MIS CONSTANCIAS:**

En la pantalla principal del sistema pulse clic en la opción "Constancias"

| Gesper Consulta    |                                                                                                    |             | 0                  |  |  |
|--------------------|----------------------------------------------------------------------------------------------------|-------------|--------------------|--|--|
| Inicio             | Bienvenido                                                                                                    |             |                    |  |  |
| Constancias        | En este aplicativo usted podrá consultar y descargar sus boletas de pago firmadas digitalmente. Por favor seleccione una opcion: |             |                    |  |  |
| Cambiar contraseña |                                                                                                    |             |                    |  |  |
|                    | Boletas de pago                                                                                                    | Constancias | Cambiar contraseña |  |  |

#### El sistema mostrará sus constancias digitales emitidas.

| Gesper Consulta    |                                       | 0           |  |  |  |
|--------------------|---------------------------------------|-------------|--|--|--|
| Inicio             | Constraint                            |             |  |  |  |
| Boletas de pago    | Constactas                            |             |  |  |  |
| Constancias        | Es escritorio                         |             |  |  |  |
| Cambiar contraseña |                                       |             |  |  |  |
|                    | Datos para consultar                  |             |  |  |  |
|                    | Año 2024 🗘 Ver documentos             |             |  |  |  |
|                    |                                       |             |  |  |  |
|                    | Fecha 1 Documento                     |             |  |  |  |
|                    | 22/06/2024 CONSTANCIA DE TRABAJO Nº 1 | 🛃 Descargar |  |  |  |
|                    |                                       |             |  |  |  |

pulse clic en el botón descargar para descargar la constancia de su interés.